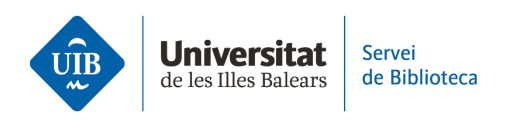

# Las versiones. Versión de escritorio

Zotero trabaja con dos versiones: una es la aplicación de escritorio que instalamos en el ordenador y otra está disponible en un entorno web, accesible desde cualquier dispositivo electrónico con conexión a Internet.

Ambas versiones presentan interfaces muy similares, pero la versión de escritorio dispone de más funcionalidades.

Zotero (versión escritorio)

La interfaz se estructura en un menú superior (1), una barra de herramientas (2) y tres columnas (3):

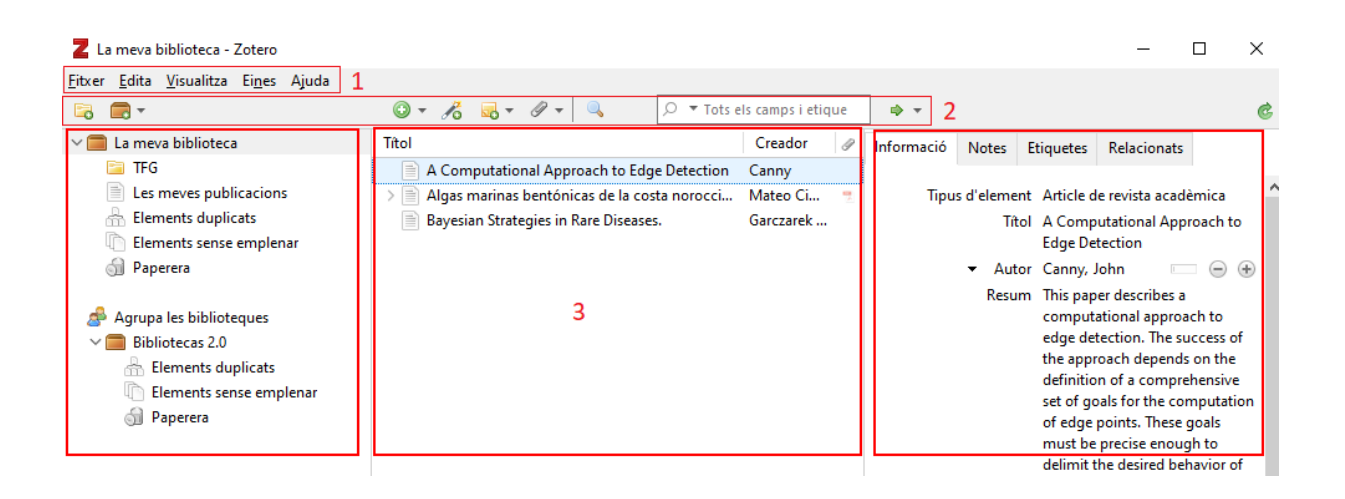

1. En el **menú superior** aparecen las opciones de *Archivo, Editar, Ver, Herramientas* y *Ayuda*.

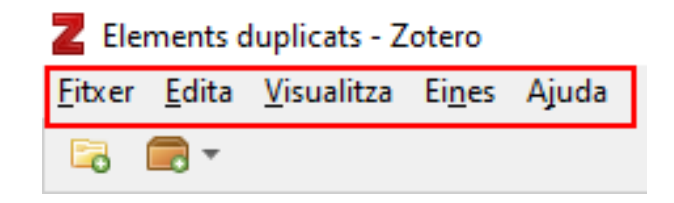

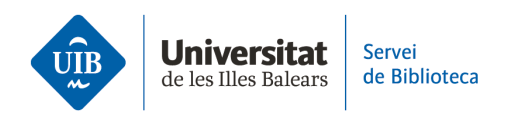

### Archivo

• Elemento nuevo: añadir un documento nuevo de forma manual a partir de plantillas.

- Nota nueva.
- Colección (o carpeta) nueva.

• Cierra: cerrar la sesión. No borra los datos de acceso, es decir, cuando vuelves a abrir Zotero aparece de nuevo la sesión que has cerrado con anterioridad sin tener que identificarte. Si quieres borrar los datos de acceso debes hacer clic en *Editar* > *Preferencias* > *Sincronizar* > *Desvincular tu cuenta*.

• Importar (desde archivos o desde Mendeley).

• Importar desde el portapapeles.

• Exporta la biblioteca: puedes exportar documentos, notas y archivos adjuntos en diferentes formatos.

## Edita

• Búsqueda: permite localizar documentos en *Mi biblioteca* buscando por los campos *Título, autor, año; Todos los campos y etiquetas; Todo.* 

• Búsqueda avanzada: permite realizar búsquedas más complejas combinando términos y campos.

• Preferencias: opciones avanzadas de configuración (sincronización, estilos de citación, etc.).

#### Ver

• Opciones de edición de la visualización de la interfaz.

#### Herramientas

• Crear línea del tiempo: muestra la gestión cronológica de los documentos en Zotero.

• Escaneo del RTF: se puede recuperar y reformatear las citas e insertar una bibliografía en los archivos RTF.

- Instala el conector del navegador.
- Complementos: activar/desactivar las extensiones para procesadores de textos.
- Desarrollo.
- Gestiona las adjuntas: por defecto aparece desactivada.

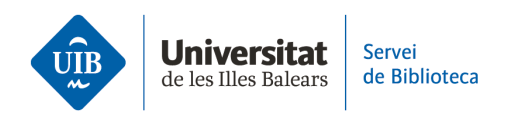

#### Ayuda

• Información y opciones de ayuda sobre Zotero.

2. Debajo del menú superior se encuentra la **barra de herramientas**.

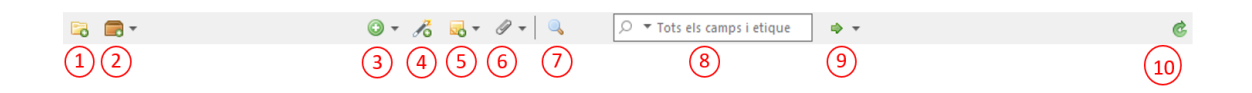

- 1. Crear carpetas.
- 2. Crear grupos y canales.
- 3. Crear referencias de documentos de forma manual a través de plantillas.
- 4. Añadir documentos a tu biblioteca mediante un identificador (ISBN, DOI, etc.).
- 5. Añadir notas.
- 6. Añadir adjuntos.
- 7. Búsqueda avanzada.
- 8. Búsqueda simple de documentos e información en tu biblioteca.

9. Localizar el documento seleccionado en tu biblioteca en CrossRef, Google Scholar, etc.

10. Sincronizar de forma manual.

#### 3. La interfaz se estructura en **tres columnas**.

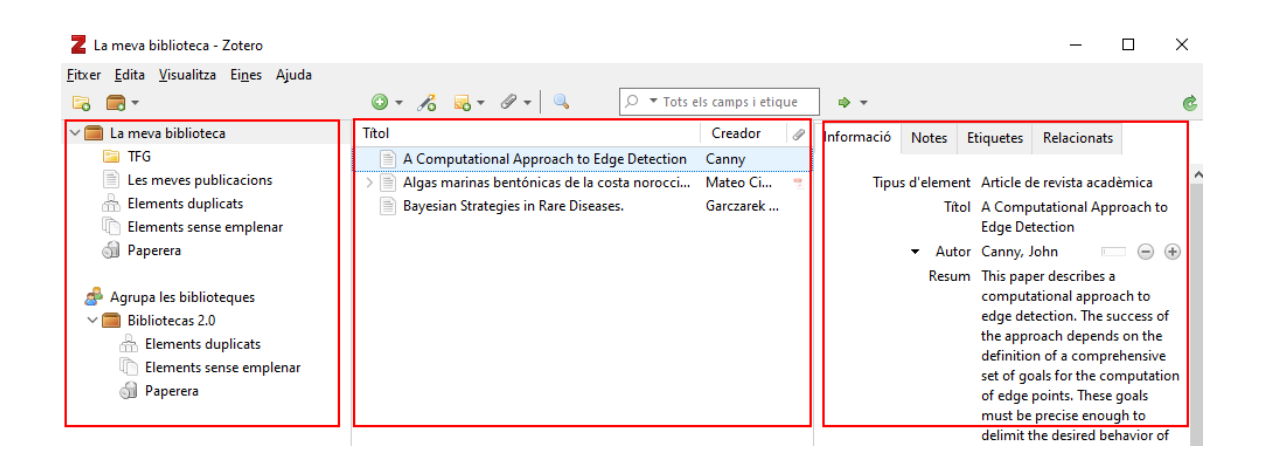

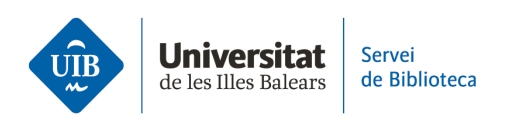

Columna izquierda:

• Carpetas y subcarpetas (Zotero las llama colecciones y subcolecciones) para organizar las referencias. Todas las carpetas y subcarpetas están ubicadas en *Mi biblioteca*.

• Los grupos de los que formas parte. Éstos se crean desde la versión web, no desde el escritorio.

• En la parte inferior aparece un listado de términos que son las etiquetas asociadas a las referencias.

Columna central:

• Listado de referencias y documentos. Si seleccionas *Mi biblioteca* visualizarás todos los documentos que tienes en Zotero. Si seleccionas una carpeta, visualizarás los documentos pertenecientes a esa carpeta.

• Por defecto incluye dos campos: autor y título. Se pueden añadir campos a la columna central que ayudan a ordenar los documentos. Usa el botón derecho del ratón desde la cabecera de cualquier campo de esta columna. Se abrirá un desplegable con distintas opciones (año, editorial, adjuntos, etc.).

Columna derecha:

• Metadatos: si haces clic en una referencia visualizarás los metadatos correspondientes.

• Pestaña *Información*: metadatos descriptivos del documento (título, autor, fecha, etc.).

• Pestaña Notas: añadir notas relacionadas con la referencia.

• Pestaña Etiquetas: añadir etiquetas a la referencia.

• Pestaña *Relacionados*: relacionar la referencia con cualquier otra que tengas en tu biblioteca personal.